# Short Manual SRM - Ergometer

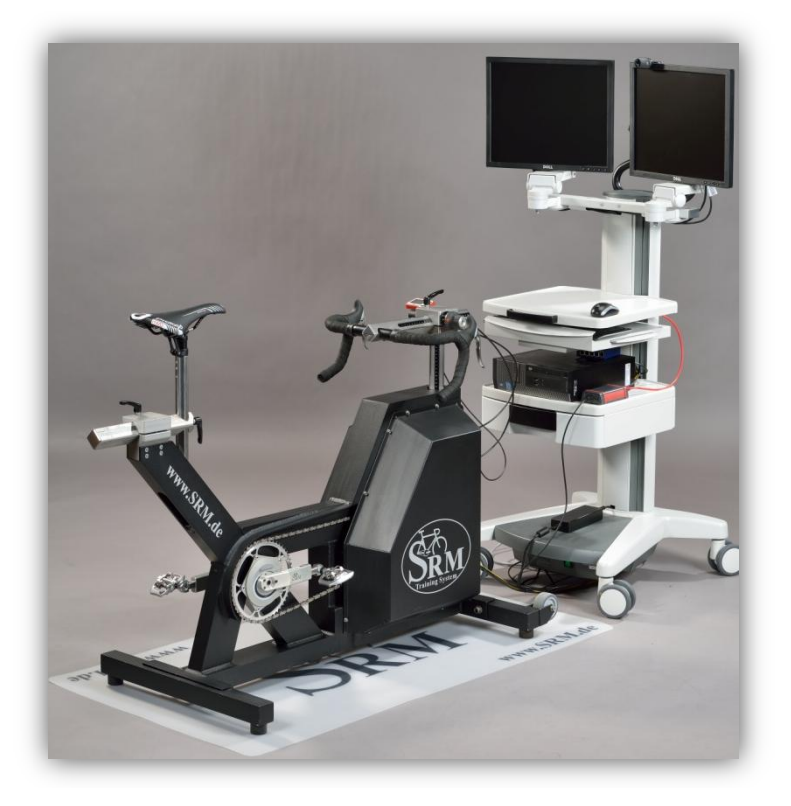

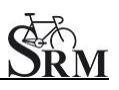

# **Table of Contents**

| 1     | General preparation 3                                       |
|-------|-------------------------------------------------------------|
| 2     | Einstellung USB/Seriell Adapter im Active Port              |
| 3     | Settings Powercontrol IV5                                   |
| •     | SRMWin-Software: On menu bar choose PC IV (Drop-            |
| dow   | /n)5                                                        |
| •     | SRMWin-Software: Powercontrol – Setup 5                     |
| •     | Verify slope (Slope of PowerMeter)7                         |
| •     | Verify Zero Offset8                                         |
| 4     | SRM Online-Mode 10                                          |
| 5     | Client / Test person 11                                     |
| 6     | Settings SRM - Ergometer 12                                 |
| •     | Bike fitting: transfer settings of client's own bike to the |
| sitti | ng position13                                               |
| 7     | Warm-up14                                                   |
| 8     | Setup of test protocol15                                    |
| 9     | Start performance diagnostics16                             |
| 10    | End of the test 17                                          |
| 11    | Service                                                     |
| 12    | FAQ                                                         |

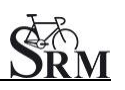

#### **1** General preparation

- Power-on spiroergometry (30min before beginning of test)
- Power-on ergometer's power supply
- Preparation diagnostic devices (Lactate analysis, etc.) 30min beginning of test
- Room temperature (18 24°C) should measured
- Relative air humidity should measure (30 60%) in room
- Check position of ventilator

## 2 Settings USB/Serial Converter

- The installation of the of USB/Serial Converter is mandatory for the data recording
- Check the activation of the USB/Serial Converter at the Active port ("SRM Downloadcable USB")

We recommend the use of the following USB/Serial Converter:

- ATEN USB-to-Serial-(RS 232)Converter, (Model: UC-232A), (Windows 7)
- Plugable USB to RS-232 D89 Serial Adatper, (Windows 8)

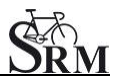

| SRM Training System             |                                                                                                    |                  |                        |                         |               |                          | <u> </u>               |
|---------------------------------|----------------------------------------------------------------------------------------------------|------------------|------------------------|-------------------------|---------------|--------------------------|------------------------|
| File Options Powercontrol Windo | w Help                                                                                                    |                  | (سارسا                 |                         |               |                          |                        |
|                                 | S. 🗾                                                                                                    | PESET SU         |                        |                         | []            |                          |                        |
|                                 |                                                                                                    |                  |                        |                         |               |                          |                        |
|                                 |                                                                                                    |                  |                        |                         |               |                          |                        |
| ×                               | and the second second se |                  |                        |                         |               |                          |                        |
| Op                              | tions                                                                                                    |                  |                        |                         |               |                          |                        |
|                                 | 6 Relation                                                                                                    | 7 Profile        | 2 Single row           | 9 Trainin<br>3 Multi mw | 4 Analysis    | 10 Upload<br>5 Statistic | Profile:               |
|                                 |                                                                                                    | 1 Common         | 2 Single for           | S MOLTOW                | 4 Audysis     | J JEdustic               | Default                |
|                                 | Speedbar                                                                                                    | visible          |                        |                         | ] Statusbar v | visible                  | ОК                     |
|                                 | Powercontrol                                                                                                    |                  |                        |                         |               |                          | Abort                  |
|                                 | Plug and F                                                                                                    | Play             |                        |                         |               |                          | Apply                  |
|                                 | Active port S                                                                                                    | iRM Downloadcat  | ble USB                |                         |               | •                        |                        |
|                                 | Saving data                                                                                                    |                  |                        |                         |               |                          | CDM Defe de            |
|                                 |                                                                                                    | Shortest tim     | e of continuous data t | o be valid and s        | tored:        | 0:01:00                  | Shim Delauits          |
|                                 |                                                                                                    |                  | Star                   | t new training fil      | e after       | 6:00:00 @                | Use for all open files |
|                                 | Database Direct                                                                                                    | tory             |                        |                         |               |                          | Use for new files      |
|                                 | Directory C:\                                                                                                    | Users\Public\Doc | cuments\SRM\_DAT       | A.SRM                   |               | Change                   |                        |
|                                 |                                                                                                    |                  |                        |                         |               |                          |                        |
|                                 |                                                                                                    |                  |                        |                         |               |                          |                        |
|                                 |                                                                                                    |                  |                        |                         |               |                          |                        |
|                                 |                                                                                                    |                  |                        |                         |               |                          |                        |
|                                 |                                                                                                    |                  |                        |                         |               |                          |                        |
|                                 |                                                                                                    |                  |                        |                         |               |                          | ]                      |
| 5                               |                                                                                                    |                  |                        |                         |               |                          | 2                      |

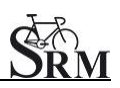

### 3 Settings Powercontrol IV

 SRMWin-Software: On menu bar choose PC IV (Drop-down)

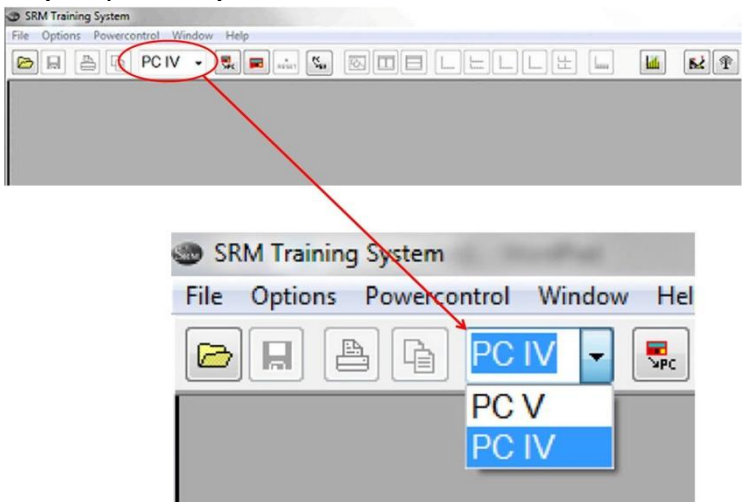

• SRMWin-Software: Powercontrol – Setup

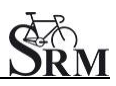

Short Manual SRM – Ergometer

| SRM Training S | ystem                                                                                                    |
|----------------|----------------------------------------------------------------------------------------------------|
| File Options P | owercontrol Window Help                                                                                                    |
| Com (          | Save data F11<br>Indicate state<br>Setup<br>FlashFirmware                                                                                                    |
|                | Interval of storage 1 second(s) Date and time OK   Slope of Powermeter 15.85 Hz/Nm Abort   Qrounference of tire 1000 millimeters Special   Iotal distance: 562 kilometers Clear memory |

- Interval of storage: 1 second
- Slope of Powermeter: see ,,Verify Slop" (page 5)
- *Circumference of tire*: 1000 mm

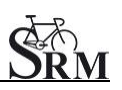

• Verify slope (Slope of PowerMeter)

Verify the slope before every test-day. The slope in the *PowerControl* and in the *SRMWin-Software* should correspond to the slope of the PowerMeter.

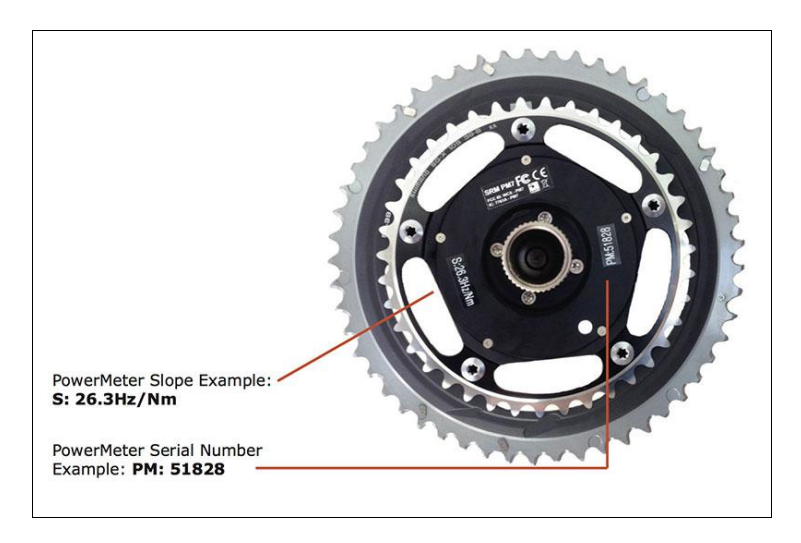

You can find the correct PowerMeter slope located-at:

1. little sticker at the rear of the PowerMeter

2. on the handlebar or on the front of the ergometer

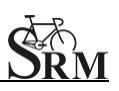

• Verify Zero Offset

| Power Ontrol IV<br>Time Heartrate<br>D D D D D D D<br>Speed Distance Hence<br>Mode Sector Set           | Push, simultaneously,<br><b>MODE</b> and <b>SET</b> to<br>switch the<br>PowerMeter's display<br>to calibration mode                                                                                              |
|----------------------------------------------------------------------------------------------------|----------------------------------------------------------------------------------------------------|
| Power Time Heartrate<br>MANU Pro Set<br>626 626<br>Speed Distance Cadence<br>Mode                       | For a manual<br>comparison turn the<br>unloaded crank in a<br>clockwise direction to<br>switch the PowerMeter<br>on.<br>Wait a few seconds<br>until the value<br>stabilizes on the right<br>side of the display. |
| Powercontrol IV<br>Power Time Heartrate<br>Pro Set<br>626<br>Speed Distance Cedence<br>Mode SRM Pro Set | Press <b>SET</b> to apply<br>the Zero Offset.<br>(MANU) Value of Pro<br>will be taken<br>automatically and is<br>important for the<br>measurement.                                                               |

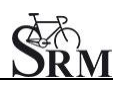

- Verify memory capacity and charge of battery of the *PowerControl PowerControl*: Push simultaneously **MODE** and **PRO**
- If the memory capacity is full clear memory by:

→ SRMWin-Software – Powercontrol – Setup – Clear memory

| SRM Training S                                                  | System                               |             |              |
|-----------------------------------------------------------------|--------------------------------------|-------------|--------------|
| File Options                                                    | owercontrol                          | ndow Help   |              |
|                                                                 | Save data<br>Indicate state<br>Setup | F11         | RESET        |
| Setup Powercontrol SRM at SRM                                   | FlashFirmware<br>Downloadcable USB   | e           | ×            |
| Initials: SRM                                                   |                                      | iningzones  | OK           |
| Slope of Powermeter: 15.                                        | v second(s) Dat                      | te and time | non          |
| <u>Circumference of tire:</u> 100<br><u>T</u> otal distance: 50 | 0  millimeters                       | Special     | Clear memory |

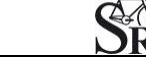

#### 4 SRM Online-Mode

• Change to the online mode by clicking on the icon ergometer

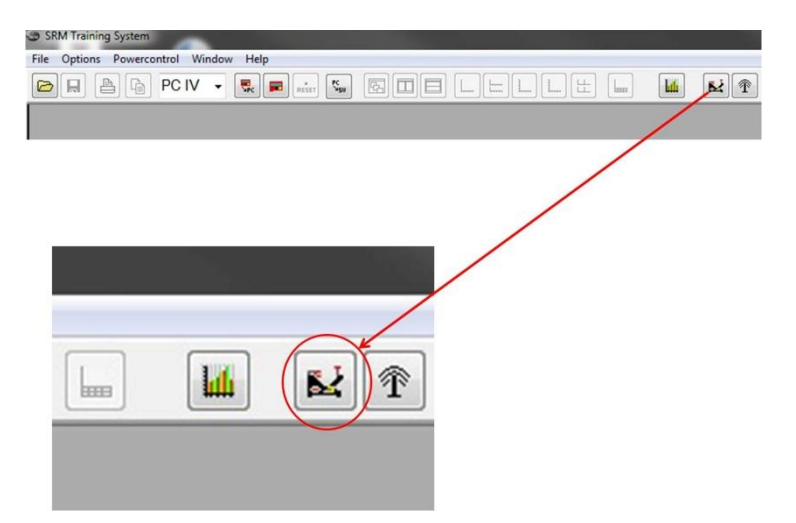

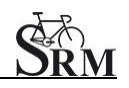

- Data storing of the SRM to automatically save test data at the end of the test SRM – ergometer - software: Options – Extra – At Testend – Save Data – on
- Click on *Apply* to save your settings

| 50 =<br>Power[Watt]<br>0 Heartrate [1/min] | Prevolutions of Fair<br>Control by Poeser<br>Tile Name:<br>Step-Stry/Namis-Stor<br>Brake is on<br>Statt<br>Prov. Stor Terr Stor<br>Countdown next step:<br>0 0:03:00<br>0 Countdown next step:<br>0 0:03:00<br>0 Cad. [1/min]<br>90:<br>0.0 Speed [km/h]<br>10                                                                                                    |                          |
|--------------------------------------------|----------------------------------------------------------------------------------------------------|--------------------------|
|                                            | Options     Mode   Manchair     Gesing laconetic Mode     Variable     Prived:   53::     Options     Options     Proport     TDIS | Cancel<br>Cancel<br>Help |

# 5 Client / Test person

- Welcoming
- Clients prepare for test put on the heartrate strap
- Documentation of personal data of client (height, weight, etc.)
- Completion questionnaire / exclusion of liability
- Discussion of the data and test procedure

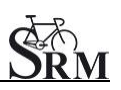

#### 6 Settings SRM - Ergometer

- Verify gear (gear 9 red point corresponding)
- Mount client's pedals
- Crank length set-up: Recommendation: if possible use same crank length as on client's bicycle
- Please consider maximum torque of the crank 10Nm

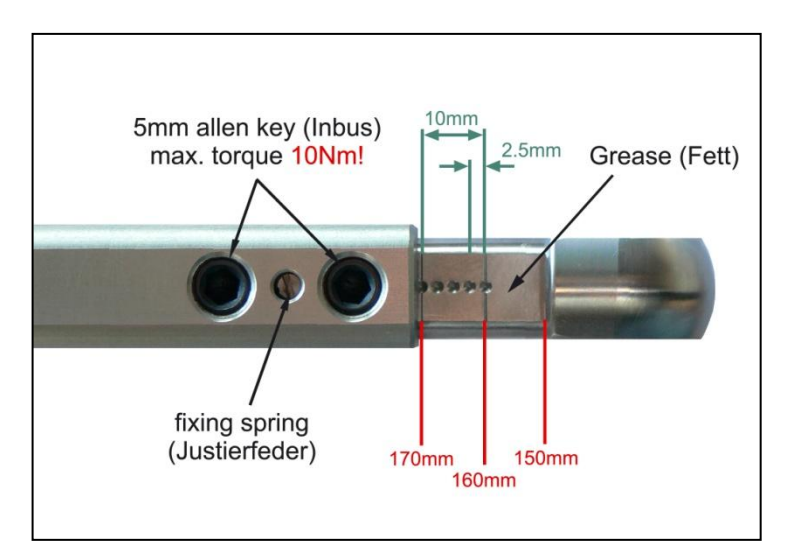

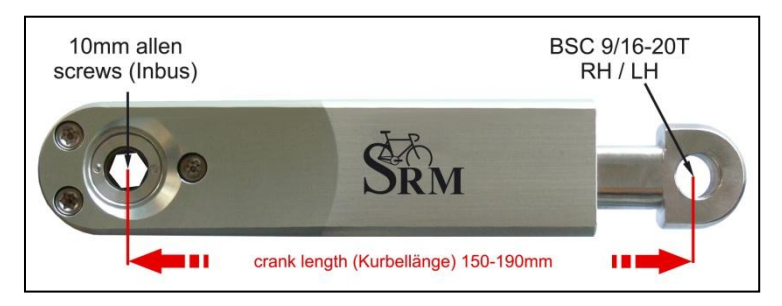

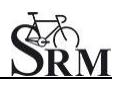

• Bike fitting: transfer settings of client's own bike to the sitting position

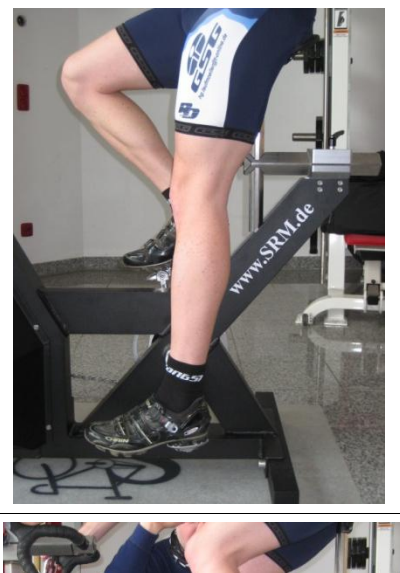

# Saddle height

The heel with the extended leg should reach the lowest position in the pedaling cycle.

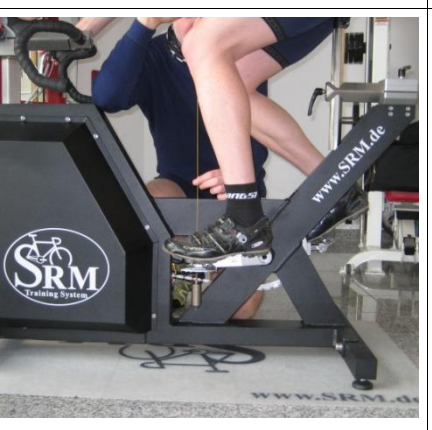

# Saddle setback

In the horizontal position of the crank the knee (patella) should be perpendicular to the pedals axle.

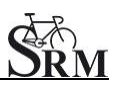

### 7 Warm-up

- Recommendation of at least 3 4 min with a low workload (e.g. 75-100W)
  → predefined warm-up
- Check the correct settings for:
  - Heartrate
  - Cadence
  - Power
  - Speed

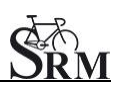

#### 8 Setup of test protocol

 Determine the test protocol SRM – ergometer - software: Options -Mode Start Test by: Start Button or cadence Ergometer Mode: Predefined File Stop Test by: End Button or no cadence Training File: Open – select the correct test – OK

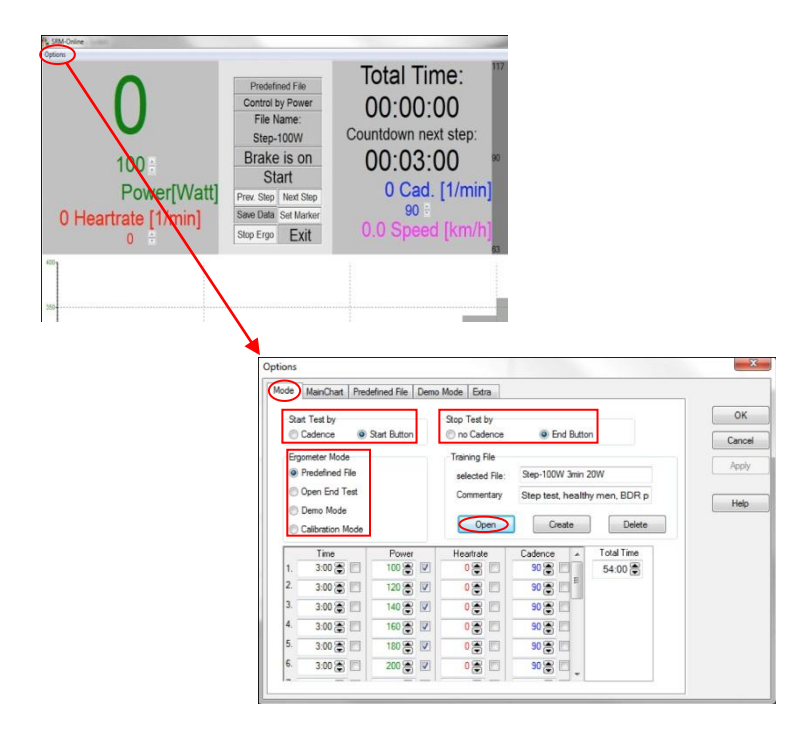

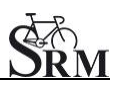

#### 9

# Start performance diagnostics

- Start by beginning to pedal or pushing the *Start* Button
- Check the values displayed on the computer screen

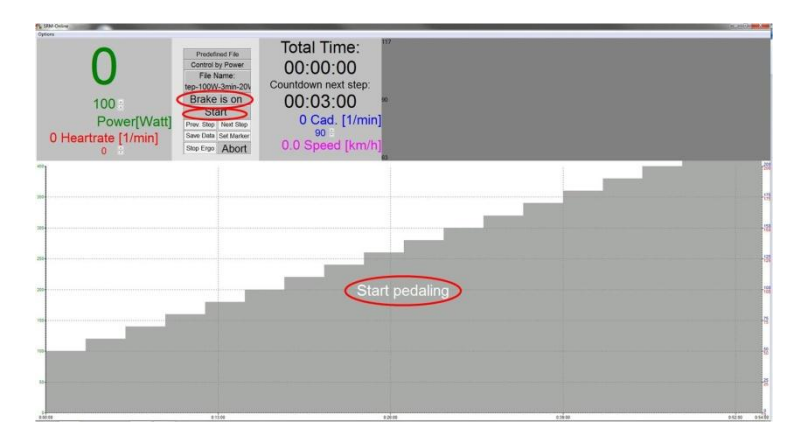

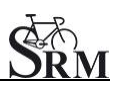

#### **10** End of the test

• Stop the test

*SRM - ergometer - software*: hit "Brake is on" button (continous recording of the heartrate - client can continue pedaling without resistance and cool down)

or

*SRM – ergometer - software: End* Button *Comment:* entry file name then press *Save* 

| 180<br>Power(Watt)<br>121 Heartrate (Timin)<br>0<br>1<br>121 Heartrate (Timin)<br>0<br>1<br>121 Heartrate (Timin)<br>0<br>1<br>121 Heartrate (Timin)<br>0<br>1<br>1<br>1<br>1<br>1<br>1<br>1<br>1<br>1<br>1<br>1<br>1<br>1<br>1<br>1<br>1<br>1<br>1 | : "<br>ee:<br>(min)<br>m/h)   |        |
|----------------------------------------------------------------------------------------------------|-------------------------------|--------|
| Save Data                                                                                                    |                               |        |
| Initials:<br>Date:<br><u>D</u> ate:<br><u>T</u> me:                                                                                                    | ▼<br>04/03/201 €<br>1:31:56 € | Cancel |
| Comment:                                                                                                    | Max Mustermann Tes            | t      |

- Recommended cool down protocol with lower workload
- Clean the ergometer (!)

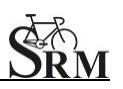

#### 11 Service

Recommendation:

- crank: send in for service every two years
- ergometer: send in for service every four years

# 12 FAQ

- 1. Could not found PowerControl at Computer
  - check that the USB Driver is correctly installed and working
  - make sure the correct USB cable is selected (see page 3)
  - check PowerControl IV settings (see page 5)
- 2. No resistance from ergometer
  - check speed
  - check 'Brake is on'
  - check PowerControl →Cadence, Power
  - check slope, zero offset, circumference (see page 6)
  - check power supply (green light)

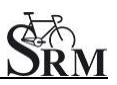

#### **Contact person:**

Mirco Smerecnik Support SRM Ergometer

SRM Performance Center Rudolf-Schulten-Str. 6 52428 Jülich Germany

mobile: +49 (0)176 28 08 81 95 eMail: mirco@srm.de

skype: mirco.smerecnik www.srm.de